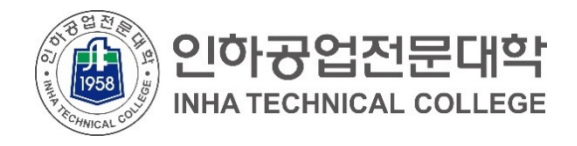

## 재학생을 위한 클라우드 서비스 이용 안내 (Google G Mail 계정 생성)

2021.01.

전산정보원

COPYRIGHT(C) INHA TECHNICAL COLLEGE.. ALL RIGHTS RESERVED.

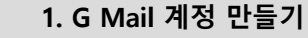

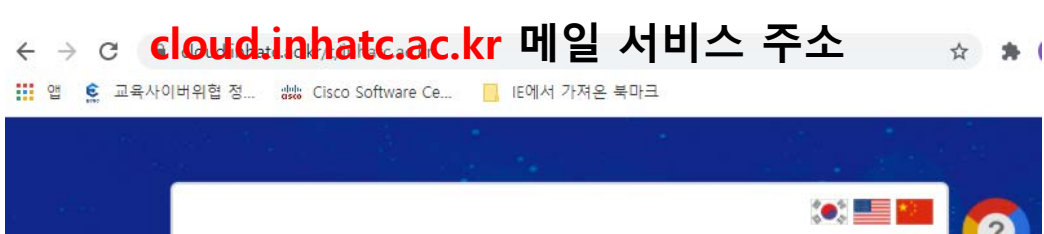

| ·····································               |     | ?<br>? |
|-----------------------------------------------------|-----|--------|
| G Surte ① Office 365<br>로그인<br>포털 아이디와 비밀번호를 입력하세요! |     |        |
| 포털 아이디                                              |     |        |
| 표 포털 비밀번호                                           |     |        |
| 로그인                                                 | 도움말 |        |
|                                                     |     |        |

1. 메일 접속 <u>https://cloud.inhatc.ac.kr</u>

포털 아이디, 비밀번호
아이디 : 학번(202100000)

- 비밀번호 : 포털과 동일

3. 로그인 클릭

※ 해당 서비스는 포털(portal.inhatc.ac.kr)의 바로가기 > 클라우드( )를 통해서도 가입 가능합니다. 1. G Mail 계정 만들기

**J** 1958

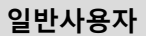

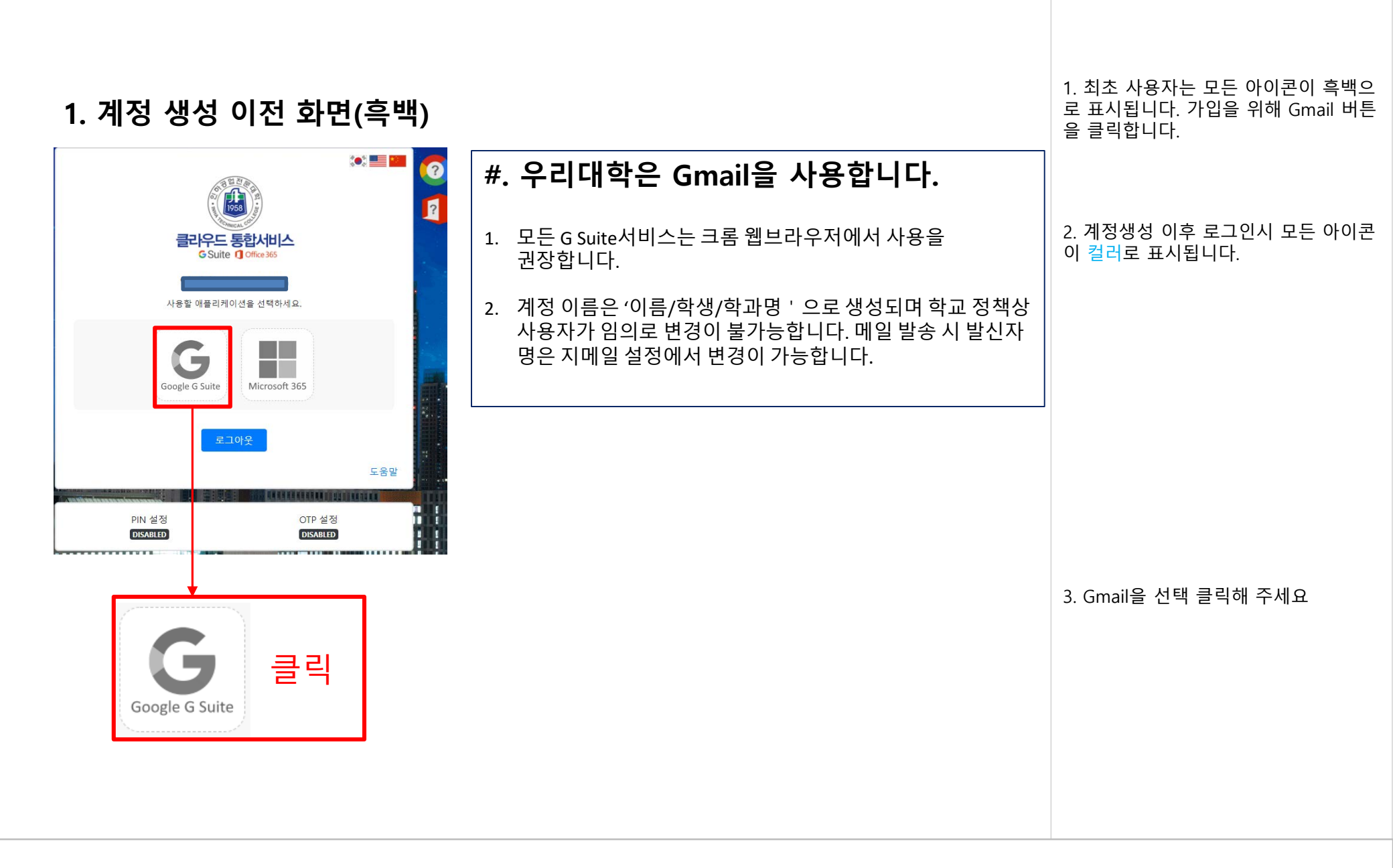

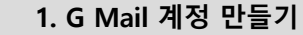

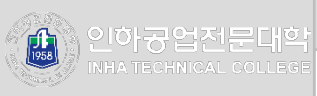

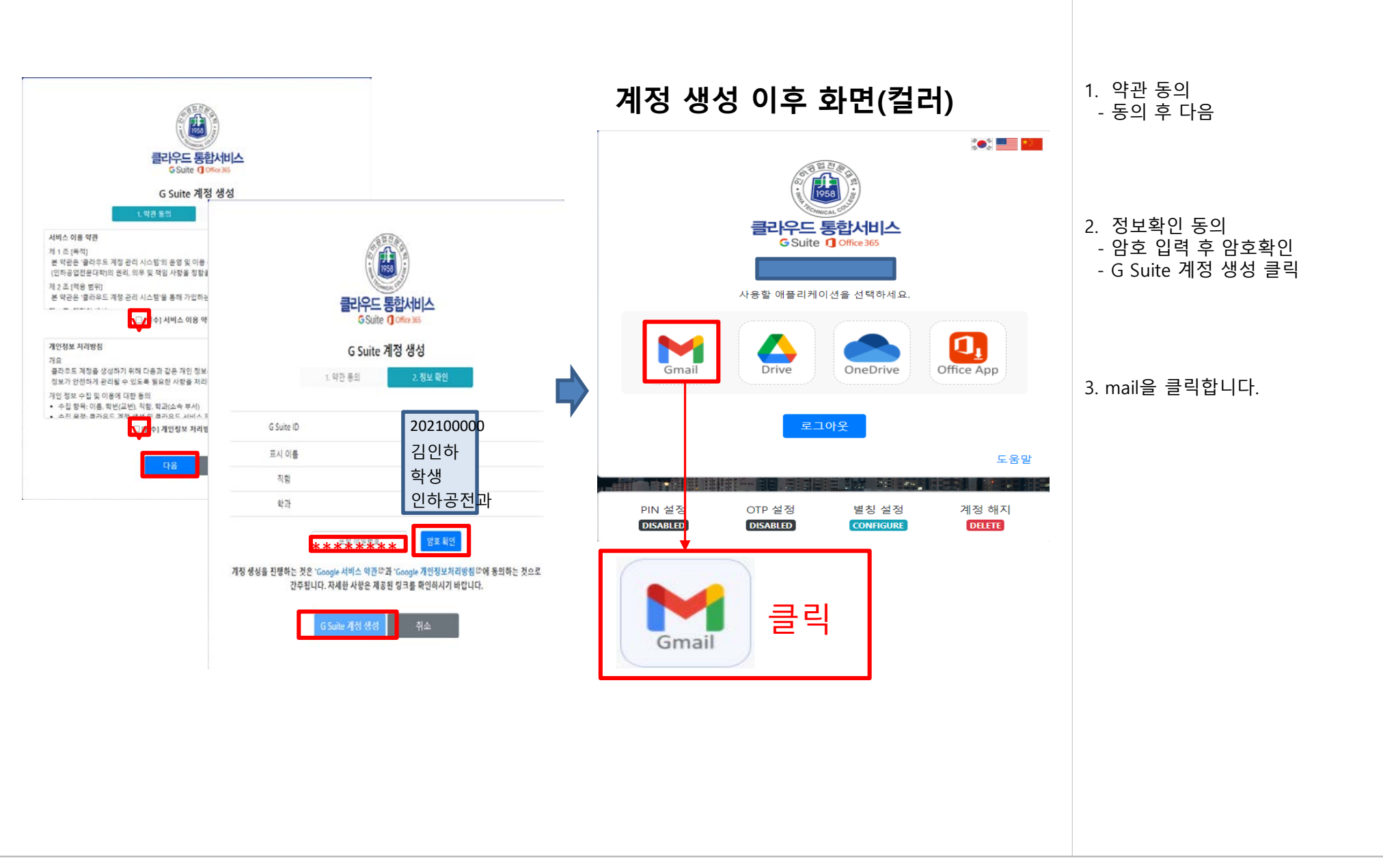

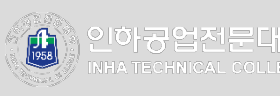

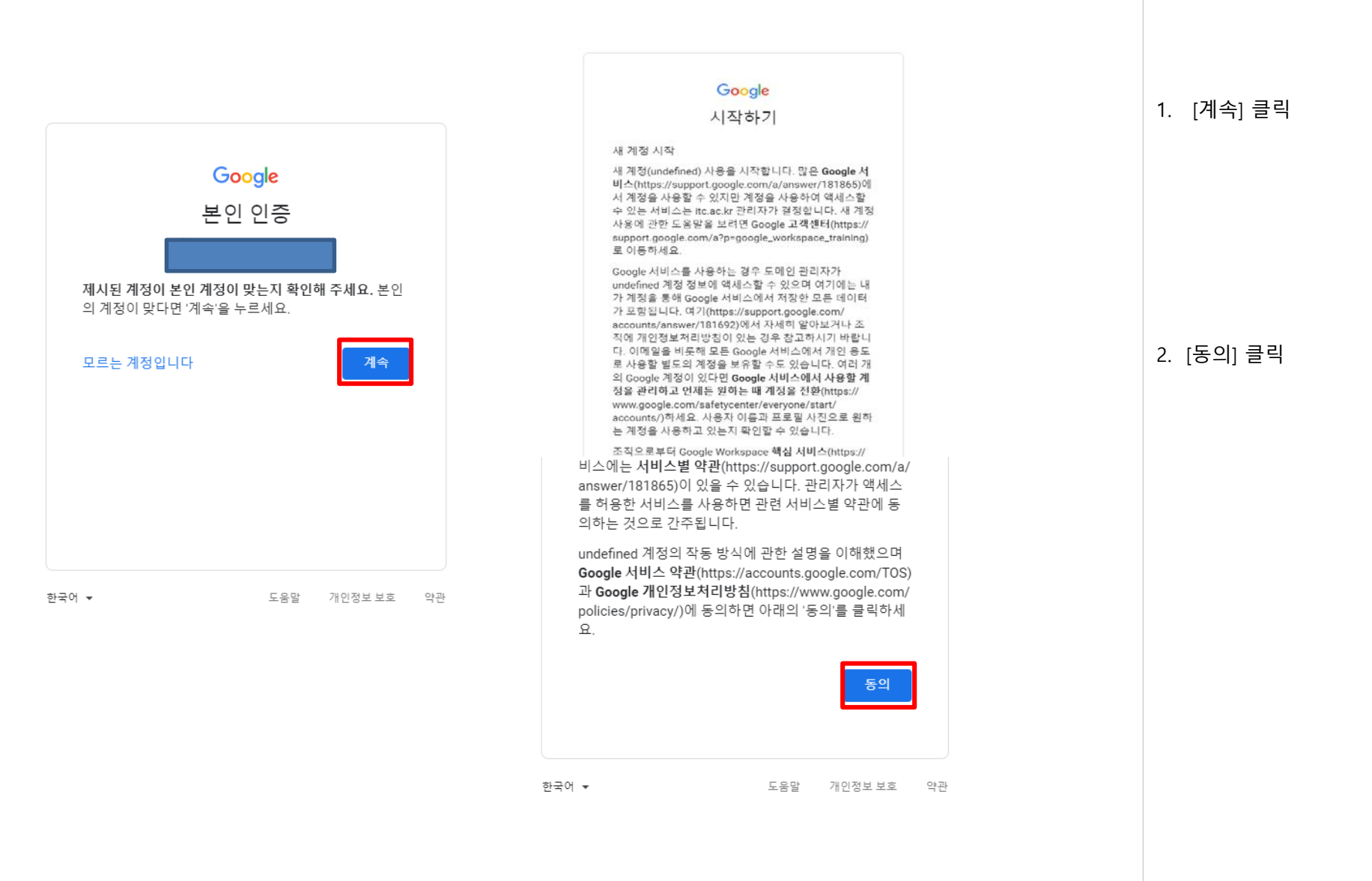

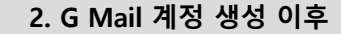

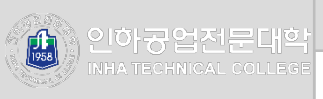

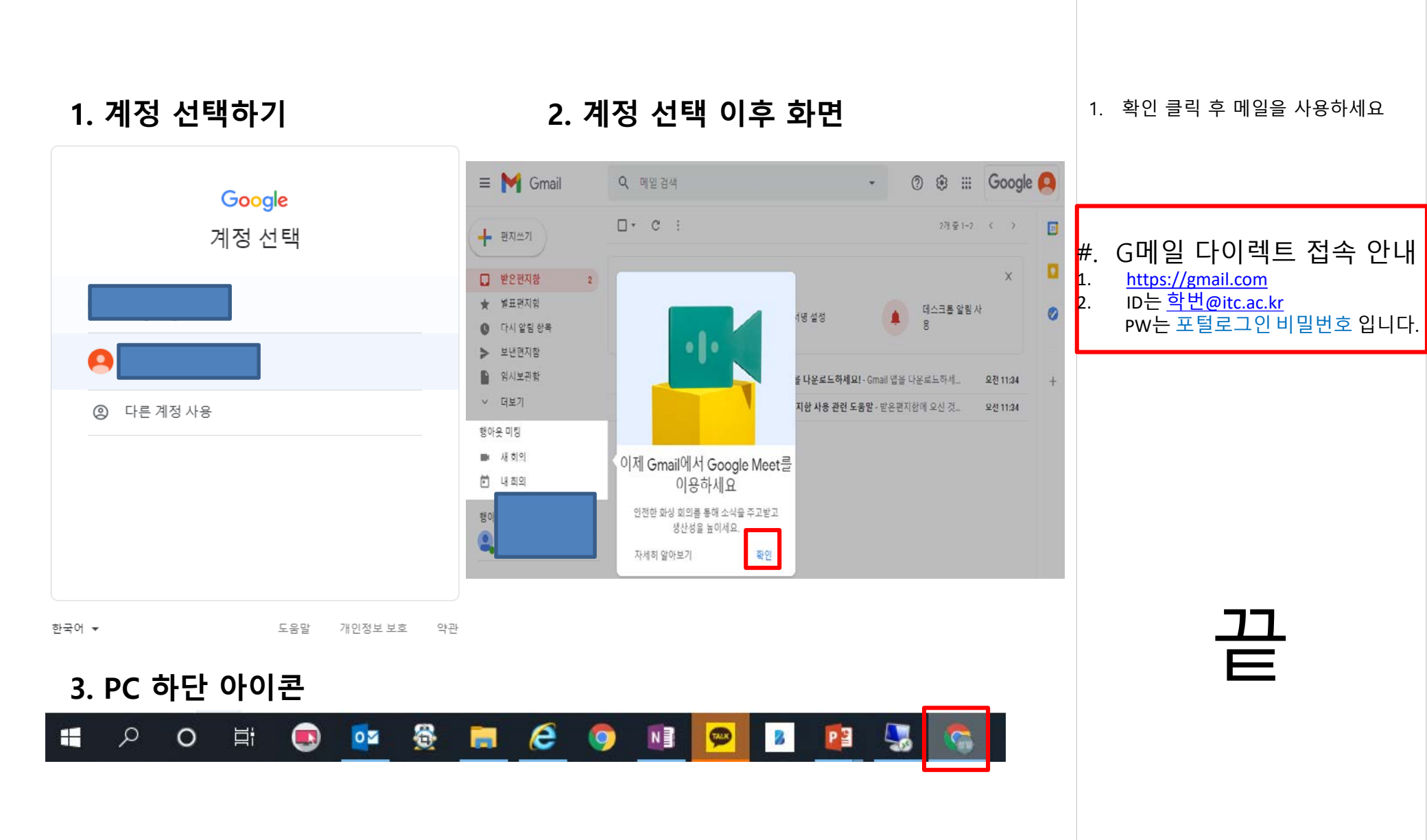